## How to Take US Sailing's Free SafeSport Training

1. Navigate to the <u>US Sailing SafeSport</u> page (<u>http://www.ussailing.org/safety/safesport/</u>). You can also find the US Sailing SafeSport web page in the Safety tab drop-down at the top of every US Sailing web page.

The training takes about 90 minutes in total, but you don't have to do all three sections at once. You can take a break and return later.

## PART A: REGISTER

2. Scroll down and click on the "Take the Training" button. Please have your US Sailing member ID handy before starting.

|        | Take The Training                                |
|--------|--------------------------------------------------|
| (Have  | your US Sailing member ID ready before starting) |
| Regist | ration and Training Guides:                      |
| How t  | o Register and Take the Training PDF             |
| How t  | o Register Video                                 |

3. Add your US Sailing membership information to the system so SafeSport can report your training back to us.

(This allows us to link a member's successful completion of SafeSport training to their Member ID which will be recorded as a certification in the US Sailing data base.)

|                 | Add Membership | ×        |
|-----------------|----------------|----------|
| Organization *  |                |          |
| U.S. Sailing    |                | •        |
| Member ID *     |                |          |
|                 |                |          |
|                 |                |          |
| Membership Help |                | 6        |
|                 | Cancel         | Continue |

4. The next screen asks you to confirm information about your US Sailing membership. Follow the directions and click SAVE.

5. Next, register your account with your email address. You will need to <u>create</u> a password.

This does not need to be your US Sailing password, but it can be.

| Register : | Account      |        |
|------------|--------------|--------|
| First N    | lame *       |        |
| Last N     | ame *        |        |
| Email      | •            |        |
| Passw      | vord *       |        |
| Confirm    | m Password * |        |
|            |              |        |
|            | Cancel       | Next > |

6. You will be prompted to check your email to confirm your email address. Open the email from <u>no-reply@safesport.org</u> and click on "Confirm Email Address" in the body of the email, then proceed to the next step of registration.

| 7. You will be returned to this dialog<br>box, where you can sign in with your<br>email and password: | Sign              | In               |
|----------------------------------------------------------------------------------------------------|-------------------|------------------|
|                                                                                                    | Email             |                  |
|                                                                                                    | Email is required |                  |
|                                                                                                    | Password          |                  |
|                                                                                                    |                   | Forgot Password? |
|                                                                                                    | Register          | Sign in          |

## PART B: START THE TRAINING

8. SafeSport training consists of three parts. You must successfully complete all three to be SafeSport trained:

- A. Sexual Misconduct Awareness Education
- B. Mandatory Reporting
- C. Physical and Emotional Misconduct

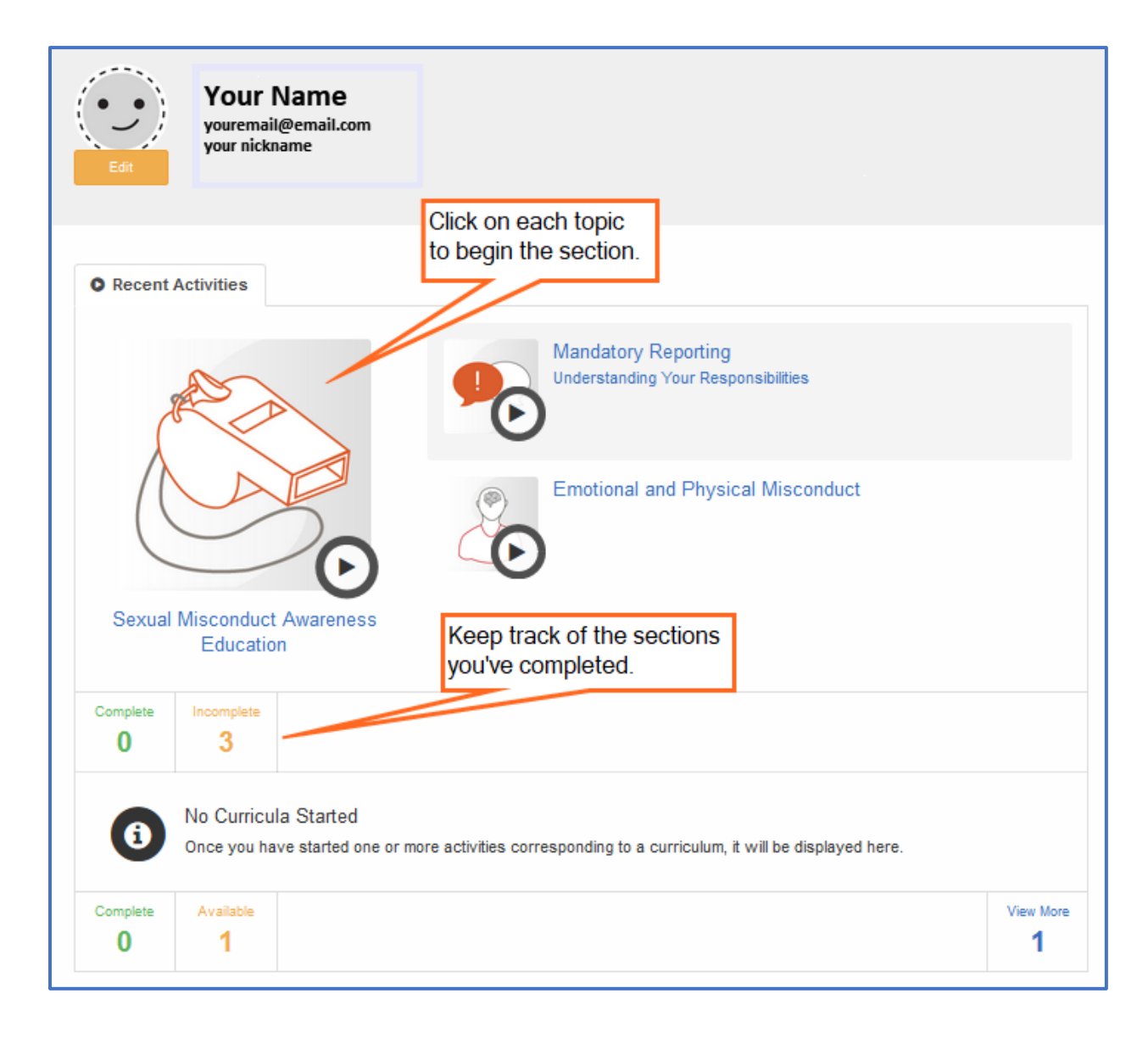

9. The training homepage will show you which parts of the training you have completed. If you wish, you can download a certificate of completion for each of the three sessions or one for full completion of all SafeSport Training. It's not required to print a certificate, but for now we recommend that you save the overall certificate as a PDF.

| Recent Activiti                                                                                                    | es                                             |  |  |  |
|----------------------------------------------------------------------------------------------------|------------------------------------------------|--|--|--|
|                                                                                                    | Emotional and Physical Misconduct  Certificate |  |  |  |
|                                                                                                    | Sexual Misconduct Awareness Education          |  |  |  |
| Mandat                                                                                                    | ory Reporting                                  |  |  |  |
| Understanding                                                                                                    | Your Responsibilities                          |  |  |  |
| *                                                                                                    | Certificate                                    |  |  |  |
| Complete Incor<br>3                                                                                                    | nplete<br>D                                    |  |  |  |
| SafeSport Trained<br>The U.S. Olympic Committee and your national sport organization require all specified individuals to complete this<br>education requirement. |                                                |  |  |  |
| Complete Ava                                                                                                    |                                                |  |  |  |
|                                                                                                    |                                                |  |  |  |

10. You can return to <u>https://safesport.org/</u> at any time to continue a training session or review your training history. You will sign in again as shown in step 7.

11. Before the end of 2018, US Sailing will automate the reporting of SafeSport training information so it displays as a certification in SOARS and in My Certs & Courses. Until that time, US Sailing can assist you if you need to verify your training.

Questions? Please contact one of our Member Experience Representatives by emailing info@ussailing.org or calling (401) 342-7900.